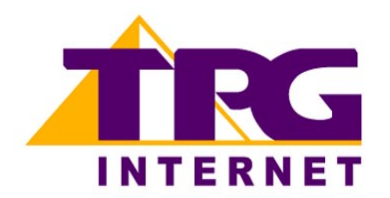

Netcomm NB9W Configuring in Layer2 PPPoE for Windows XP and 2000

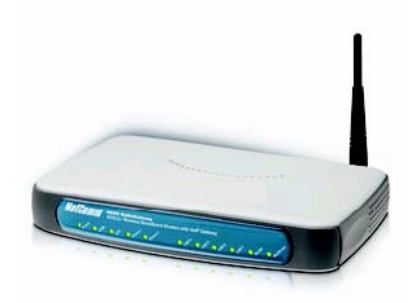

## Contents

- 1. Network Configuration
- 2. Re-configure In Layer2 PPPoE
- 3. Optional
- 4. Change of password

## Please note: Please have your router powered on and connected directly to your PC via Ethernet cable before you begin as these instruction are based on Ethernet

## 1. Network Configuration

PPPoE connection does not require you to have an IP address or DNS settings manually encoded on your network card. PPPoE connection uses authentication to establish the Internet connection and its after doing this that your router is assigned an IP and DNS settings from TPG.

To begin, your PC needs to receive a private IP address from the router. Most ADSL routers have DHCP enabled by default that will take care of this.

To ensure your Network Card is ready for this, please follow the following steps:

- a. Click on Start -> Settings -> Control Panel -> Network Connections
- b. Find your Network Card then right click on this and select Properties

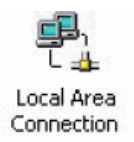

c. Double click on Internet Protocol TCP/IP

| Compex BL20                                                                                      | 100 PCI Ethernet Adapter                                                                           | ł                                                 |
|--------------------------------------------------------------------------------------------------|----------------------------------------------------------------------------------------------------|---------------------------------------------------|
|                                                                                                  |                                                                                                    | Configure                                         |
| omponents checke                                                                                 | d are used by this conne                                                                           | ection:                                           |
| install                                                                                          | ocol (TCP/IP)                                                                                      | Properties                                        |
| install                                                                                          | ocol (TCP/IP)                                                                                      | Properties                                        |
| install<br>Description                                                                           | ocol (TCP/IP)                                                                                      | Properties                                        |
| Install<br>Install<br>Description<br>Transmission Con<br>wide area network<br>across diverse int | ocol (TCP/IP) Uninstal Irol Protocol/Internet Pro c protocol that provides c erconnected networks. | Properties<br>tocol. The default<br>communication |

- d. Ensure "Obtain an IP address automatically" is selected
- e. Ensure "Obtain DNS server address automatically" is selected
- f. Click on **OK**

| ou can get IP settings assigne<br>s capability. Otherwise, you n<br>e appropriate IP settings. | d automatically if your network supp<br>eed to ask your network administrat | orts<br>or foi |
|------------------------------------------------------------------------------------------------|-----------------------------------------------------------------------------|----------------|
| <ul> <li>Obtain an IP address auto</li> </ul>                                                  | omatically                                                                  |                |
| Use the following IP addre                                                                     | 955:                                                                        |                |
| IP address:                                                                                    |                                                                             |                |
| Subnet mask:                                                                                   |                                                                             |                |
| Default gateway:                                                                               |                                                                             |                |
| <ul> <li>Obtain DNS server addres</li> </ul>                                                   | ss automatically                                                            |                |
| OUse the following DNS se                                                                      | rver addresses:                                                             |                |
| Preferred DNS server                                                                           |                                                                             |                |
|                                                                                                |                                                                             |                |
| Alternate DNS server:                                                                          |                                                                             |                |
| Alternate DNS server:                                                                          |                                                                             |                |

- 2. Re-configure In Layer 2 PPPoE Reconfiguration of the router to Layer 2 PPPoE can be done without disturbing VoIP or wireless settings (if applicable).
  - a. Open your browser and in the address bar type http://192.168.1.1 and press enter
  - b. Enter **admin** for both the username and password and click on **OK**. If you have changed the login credential, please enter the current username and password for your router interface

c. In the left menu, click on **Basic** then **ADSL Quick Setup.** Then click on **Click here for other connection types** 

| Integrated                                                                                 | _                                                  |                        |
|--------------------------------------------------------------------------------------------|----------------------------------------------------|------------------------|
| Basic<br>Home<br>ADSL Quick Setup<br>Voice<br>Wireless<br>Management<br>Advanced<br>Status | Protocol:<br>User ID:<br>Password:<br>VPI:<br>VCI: | PPPoE                  |
|                                                                                            | Click here for                                     | other connection types |

- d. In the Other Connections Type window, select:
  - VPI: 8
  - VCI: 35
  - Make sure Enable QoS is ticked

## Click Next

| M                                                     | r<br>Other Connection Types                                                                                                    |
|-------------------------------------------------------|----------------------------------------------------------------------------------------------------|
| Basic<br>Home<br>ADSL Quick Setup                     | The Virtual Path Identifier (VPI) and Virtual Channel Identifier (VCI) are needed fo<br>VCI numbers unless your ISP instructs you otherwise.<br>VPI: [0-255] 8<br>VCI: [32-65535] 35                               |
| Voice<br>Wireless<br>Management<br>Advanced<br>Status | Enable Quality Of Service<br>Enabling QoS for a PVC improves performance for selected classes of applications<br>resources, the number of PVCs will be reduced consequently. Use Advanced Set<br>the applications. |
|                                                       | Enable Quality Of Service  Next                                                                                                    |

e. Select:

• **PPPoE over Ethernet** radial button

• Encapsulation: LLLC/SNAP Bridging

Click Next

| In                                                    | Advanced > WAN > Connection Type                                                                                              |
|-------------------------------------------------------|----------------------------------------------------------------------------------------------------|
| Basic<br>Home<br>ADSL Quick Setup                     | Select the type of network protocol and encapsulation mode over the ATM P $^{\circ}$ PPP over ATM (PPPoA)                     |
| Voice<br>Wireless<br>Management<br>Advanced<br>Status | <ul> <li>PPP over Ethernet (PPPoE)</li> <li>Static IP Address (MER)</li> <li>IP over ATM (IPoA)</li> <li>Disidaira</li> </ul> |
|                                                       | Encapsulation Mode<br>LLC/SNAP-BRIDGING                                                                                       |

- f. In the PPP Username and Password page, please select/ fill in the following fields:
  - PPP Username:
    - **<TPGusername>**@L2TP.tpg.com.au for Fixed IP plans **OR**
    - <TPGusername>@PPP.tpg.com.au for Dynamic IP plans (e.g. adsl1234@L2TP.tpg.com.au)
  - PPP Password: Your Password by default is the same as your <TPGusername> however if you have changed your password since registration time, please use your current TPG password
  - NAT: Enabled
  - Untick Dial on Demand

You can leave the rest as is Click **Next** 

g. For the next page, simply click on Next

| M                                                                                          | Enable IGMP Multicast, and WAN Service                                      |      |
|--------------------------------------------------------------------------------------------|-----------------------------------------------------------------------------|------|
| Basic<br>Home<br>ADSL Quick Setup<br>Voice<br>Wireless<br>Management<br>Advanced<br>Status | Enable IGMP Multicast<br>Enable WAN Service<br>Service Name<br>pppoe_8_35_1 | Back |

# h. For the next page, click on Next

| IN               | Device Setup                                                           |
|------------------|------------------------------------------------------------------------|
|                  | Configure the DSL Router IP Address and Subnet Mask for LAN interface. |
| Basic            |                                                                        |
| Home             | IP Address: 192.168.1.1                                                |
| ADSL Quick Setup | Subnet Mask: 255.255.255.0                                             |
| Voice            |                                                                        |
| Wireless         | O Disable DHCP Server                                                  |
| Management       | Enable DHCP Server                                                     |
| Advanced         | Start IP Address: 192.168.1.2                                          |
| Status           | End IP Address: 192.168.1.254                                          |
|                  | Leased Time (hour): 24                                                 |
|                  |                                                                        |
|                  |                                                                        |
|                  |                                                                        |
|                  | Enable IGMP-SNOOPING                                                   |
|                  |                                                                        |
|                  | Configure the second IR Address and Subnet Mask for LAN interface      |
|                  | El comigare de secona al Adaress ana oconectidos, los caminos de       |
|                  |                                                                        |
|                  |                                                                        |
|                  | Back Next                                                              |
|                  |                                                                        |

## i. Click Next again

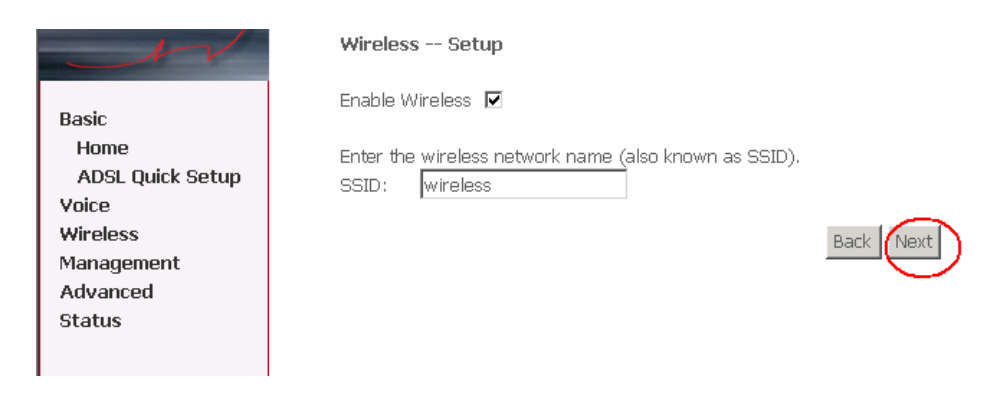

## j. Click on Save and Reboot

| N                | WAN Setup - Summ       | ary                       |
|------------------|------------------------|---------------------------|
|                  | Make sure that the set | ttings below match the se |
| Basic<br>Home    | VPI / VCI:             | 8 / 35                    |
| ADSL Quick Setup | Connection Type:       | PPPoE                     |
| Voice            | Service Name:          | pppoe_8_35_1              |
| Wireless         | Service Category:      | UBR                       |
| Advanced         | IP Address:            | Automatically Assigned    |
| Status           | Service State:         | Enabled                   |
|                  | NAT:                   | Enabled                   |
|                  | Firewall:              | Enabled                   |
|                  | IGMP Multicast:        | Disabled                  |
|                  | Quality Of Service:    | Enabled                   |

k. Reboot will take approx 2 mins after which your router should be ready to be used. To browse a website, please launch your browser

| I                                                                                          | DSL Router Reboot                                                                                                    |
|--------------------------------------------------------------------------------------------|----------------------------------------------------------------------------------------------------|
| Basic<br>Home<br>ADSL Quick Setup<br>Voice<br>Wireless<br>Management<br>Advanced<br>Status | The DSL Router has been configured and is rebooting,<br>Close the DSL Router Configuration window and wait for 2 minutes before reopening your web browser,<br>your PC's IP address to match your new configuration. |

I. Your VoIP and wireless setup should remain unaffected

## 3. Optional

#### **Other Additional Services:**

If you are reconfiguring your router from Layer 3 to Layer 2 PPPoE and you also had other services like web server, mail server, VPN etc that were dependent on your old Layer3 IP address, please ensure that appropriate reconfiguration is done to allow normal services to resume.

## 4. Change of Password

For security purposes we highly recommend that you change your password if you are using your default or if you believe your password security has been compromised.

To change your password, first please visit

<u>https://cyberstore.tpg.com.au/your\_account/changepass.html</u>. Your new password will take approximately 10-15 minutes to take effect, after which you must reconfigure your new password in your router.

To change your password in your router, please follow the following steps:

- a. Open your browser and in the address bar type http://192.168.1.1 and press enter
- b. Enter **admin** for both the username and password and click on **OK**. If you have changed the login credential, please enter the current username and password for your router interface
- c. In the left menu, click on **Basic** then **ADSL Quick Setup.**
- d. Enter your new password and click on "Save and Reboot"

| Integrated Ad                                                                              | cess Device              |                                       |
|--------------------------------------------------------------------------------------------|--------------------------|---------------------------------------|
|                                                                                            | Basic > ADSL Quick Setup |                                       |
| Basic<br>Home<br>ADSL Quick Setup<br>Voice<br>Wireless<br>Management<br>Advanced<br>Status |                          | Protocol: PPPoE                       |
|                                                                                            |                          | Click here for other connection types |

e. Reboot will take approx 2 mins after which your router should be ready to be used. To browse a website, please launch your browser

|                                            | DSL Router Reboot                                                                                                    |
|--------------------------------------------|----------------------------------------------------------------------------------------------------|
|                                            | The DSL Router has been configured and is rebooting.                                                                                                    |
| Basic<br>Home<br>ADSL Quick Setup<br>Voice | Close the DSL Router Configuration window and wait for 2 minutes before reopening your web browser.<br>your PC's IP address to match your new configuration. |
| Wireless                                   |                                                                                                    |
| Management                                 |                                                                                                    |
| Advanced                                   |                                                                                                    |
| Status                                     |                                                                                                    |
|                                            |                                                                                                    |

Please Note: ADSL routers will by default be capable of automatic authentication. This means your router will use your credentials you have provided to make the Internet connection. Each time your router is powered on, it will initialize this automated authentication process after which your router will receive a public IP address (fixed or dynamic depending on your plan) and DNS settings from TPG

#### **Support Information**

For further assistance, please call TPG TechnicalSupport on 1300 360 855Technical Support Opening HoursMonday to Friday8am – midnightSaturday and Sunday9am – 9pmPublic Holidays9am – 6pm